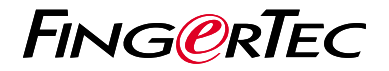

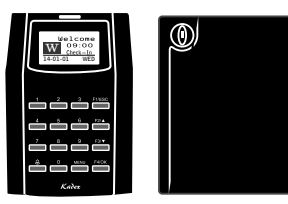

Kadex

m-Kadex

# Panduan Mulai Cepat

## Ikhtisar Terminal

### Kadex

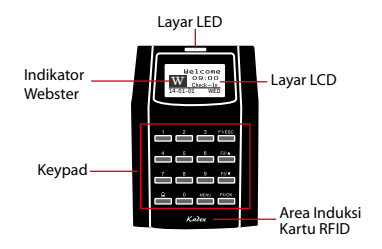

### • m-Kadex

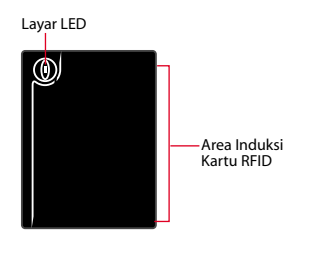

### INDONESIAN

## Panduan Mulai Cepat

Panduan Mulai Cepat ini dimaksudkan untuk memberi pengguna instruksi-instruksi sederhana tentang cara pengaturan tanggal/waktu terminal dan komunikasi terminal serta untuk melakukan pendaftaran dan verifikasi kartu. Untuk penjelasan selengkapnya tentang topiktopik lainnya tentang pengelolaan terminal, bacalah manual pengguna perangkat keras terminal yang disertakan dalam kemasan atau tersedia secara online di

- Kadex http://info.fingertec.com/kadex-4
- m-Kadex http://info.fingertec.com/mkadex-4

## Pengaturan Tanggal dan Waktu

### • Kadex

- 1. Tekan Menu, masuk ke Opsi lalu pilih Opsi Sistem.
- Pilih Tanggal/Waktu, masukkan nilai yang benar kemudian tekan OK untuk menyimpan pengaturan.

### • m-Kadex

m-Kadex harus dihubungkan dengan perangkat lunak untuk mengatur tanggal dan waktu. *Selengkapnya, lihat manual pengguna m-Kadex*.

## 2 Mendaftarkan Pengguna Kartu

- 1. Tekan Menu, ke Kelola Pengguna lalu pilih Daftarkan Pengguna. Pilih Reg RFID lalu tekan OK bila Anda melihat "Pendaftaran Baru".
- Masukkan ID Pengguna, lalu lambaikan kartu di area induksi sampai ID kartunya tampil di layar. Tekan OK untuk menyimpan.

#### • m-Kadex

 Sebelum melanjutkan, periksa apakah LED hijau berkedip. Lalu, lambaikan kartu administrator dua kali. Bila LED hijau berkedip cepat, lambaikan kartu pengguna baru pada terminal.  Setelah ada bunyi tit, lambaikan kartu administrator sekali untuk mengakhiri proses pendaftaran, atau ulangi langkah-langkah di atas untuk mendaftarkan kartu yang lain.

## 3 Pengaturan Komunikasi

Tekan Menu > Opsi > COM opt > Tetapkan nilai IP / Subnet mask / Gateway / Dev ID > OK untuk menyimpan > Restart untuk menerapkan perubahan.

Nilai yang ditetapkan secara default: Alamat IP - 192.168.1.201 Subnet Mask - 255.255.255.0 Gateway - 192.168.1.1 Dev ID - 1 Kata Sandi - 0

### • m-Kadex

Hubungkan m-Kadex ke pengaturan konfigurasi perangkat lunak. Lihat manual pengguna perangkat keras m-Kadex.

## Pedoman Perangkat Lunak

3

**Ikhtisar Sistem** 

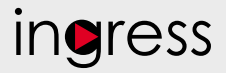

## 1

#### Pemasangan Penginstal pera

Penginstal perangkat lunak FingerTec Ingress ada di DVD FingerTec yang dikirim beserta terminal FingerTec. Menyelesaikan pemasangan.

## 2

Aktivasi Online Gunakan nomor seri terminal untuk mengaktifkan perangkat lunak Anda secara online. Hubungi penyalur terdekat atau kirimkan email ke support@ fingertec.com

jika Anda ingin mengaktifkan perangkat lunak secara offline.

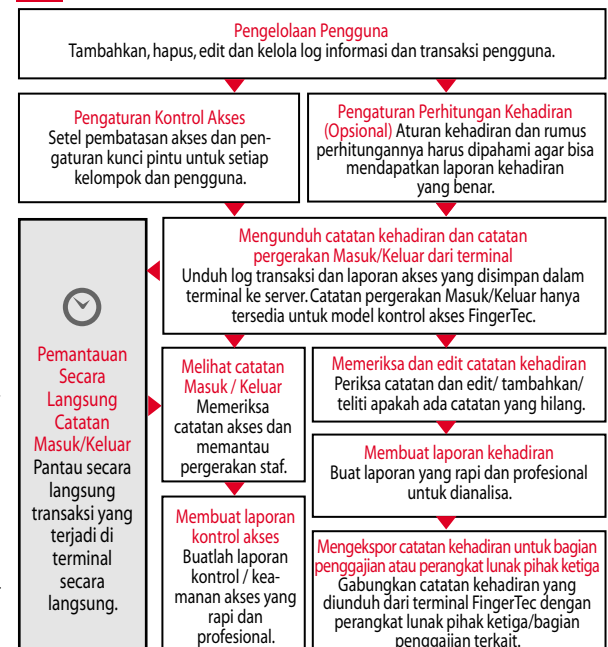

Seluruh panduan pengguna perangkat keras dan perangkat lunak sudah tersedia di DVD FingerTec dan dapat diunduh secara online di http://user.fingertec.com

© 2016 Timetec Computing Sdn Bhd. Semua Hak Cipta Dilindungi Undang-Undang • 072016